## Ordering Historical Vital Statistics from the Provincial Archives of Alberta

To improve historical Vital Statistics access and service, all vital statistics requests and payments are being made through the Provincial Archives of Alberta's online payment system.

The following is a step-by-step guide to ordering historical vital statistics events from the Provincial Archive of Alberta. Please note a vital statistics event is a birth, stillbirth, marriage or death.

Step 1 – Using the indexes

- Use the vital statistic indexes, <u>https://provincialarchives.alberta.ca/how-to/find-birth-marriage-and-death-records</u>, to find information about a person's birth, stillbirth, marriage or death.
- Record the information you find registration number, person's name, year of event, and place of event.
- **Note**: there is a time limit for ordering records in the online store; it is important that you are prepared with all your research information in order to complete your request.

Step 2 – Selecting Format

- From the <u>Sales Home Vital Statistics Request</u> page,
  - Select the **type of record** that you require (i.e. birth, death, marriage or stillbirth); and
  - Click **purchase** on your desired format (digital or photocopy).

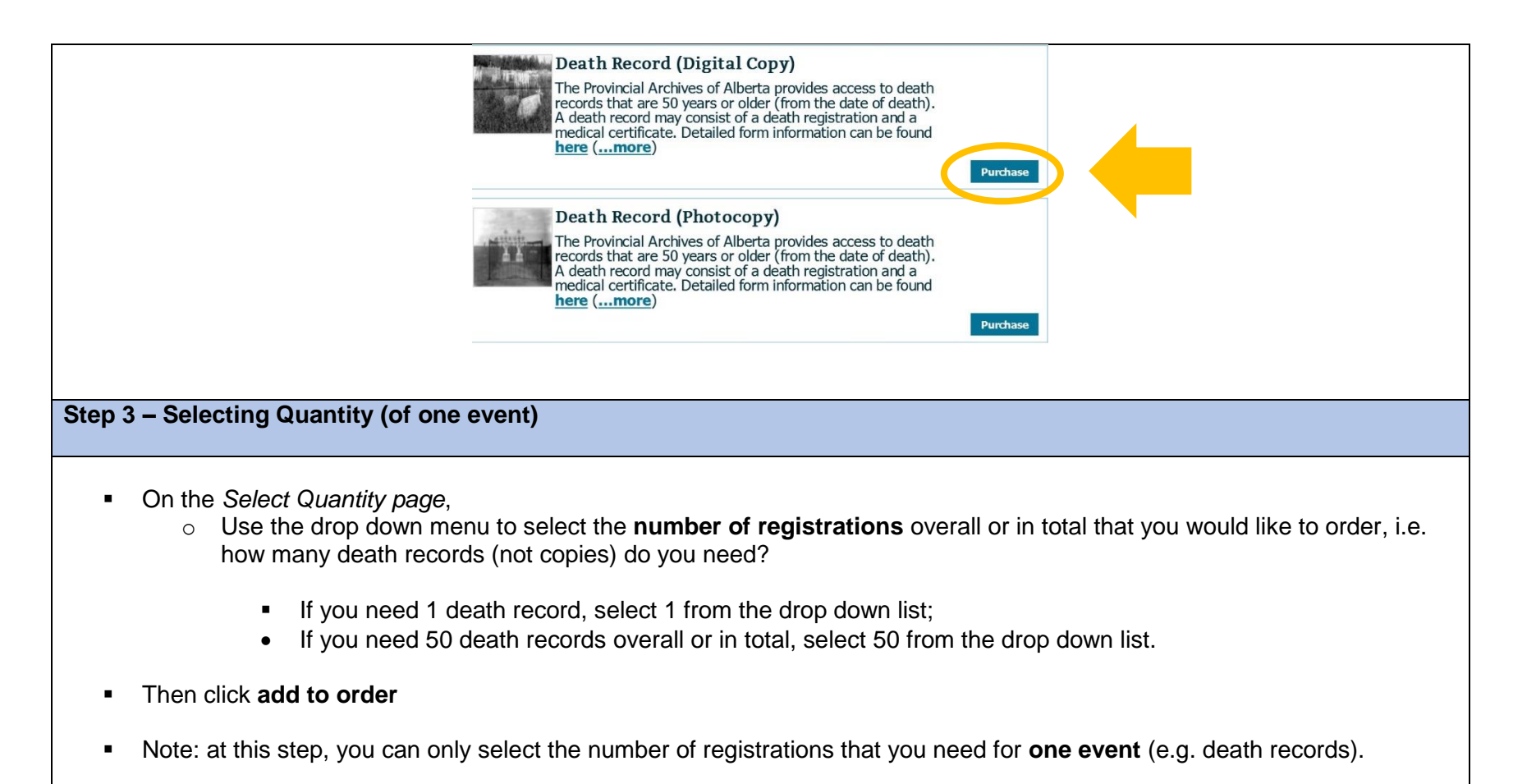

|                                                 | Sales Home Quantity Selection                                                                                                    |
|-------------------------------------------------|----------------------------------------------------------------------------------------------------|
|                                                 | Select Quantity                                                                                                    |
|                                                 | Death Record (Digital Copy)                                                                                                    |
|                                                 | The Provincial Archives of Alberta provides access to death records that are 50 years or older (from the date of death). A death record may consist of a |
|                                                 | death registration and a medical certificate. Detailed form information can be found <b>here</b> .                                                       |
|                                                 | Selec ( <u>more</u> )                                                                                                    |
|                                                 | Select Quantity                                                                                                    |
|                                                 | Public Pricing                                                                                                    |
|                                                 | VITAL STATISTICS DIGITAL COPY (E-MAIL DELIVE:                                                                                                    |
|                                                 |                                                                                                    |
|                                                 | Add 10 Order                                                                                                    |
| Ctop 4 Adding Home (I les this ste              | n if you would like to order multiple events)                                                                                                    |
| Step 4 - Adding items (Use this ste             | p il you would like to order multiple events)                                                                                                    |
|                                                 |                                                                                                    |
| <ul> <li>On the Your Order page, you</li> </ul> | have the option of adding additional items or additional events to the same order.                                                                       |
| Select Add Additional Items                     |                                                                                                    |
| - Select Add Additional items                   |                                                                                                    |
|                                                 | Sales Home Your Order                                                                                                    |
|                                                 | Your Order                                                                                                    |
|                                                 | Item Type Quantity Price Total                                                                                                    |
|                                                 | Death Record (Digital Copy) Vital Statistics Digital Copy (E-mail 3 \$5.25\$15.75 X<br>delivery)                                                         |
|                                                 | Total: \$15.75 CDN                                                                                                    |
|                                                 | Add Additional Trans                                                                                                    |
|                                                 |                                                                                                    |
|                                                 |                                                                                                    |
| <ul> <li>Once you have selected Add</li> </ul>  | Additional Items, you will be taken to the Select an Item page.                                                                                          |
|                                                 |                                                                                                    |
|                                                 |                                                                                                    |
|                                                 |                                                                                                    |

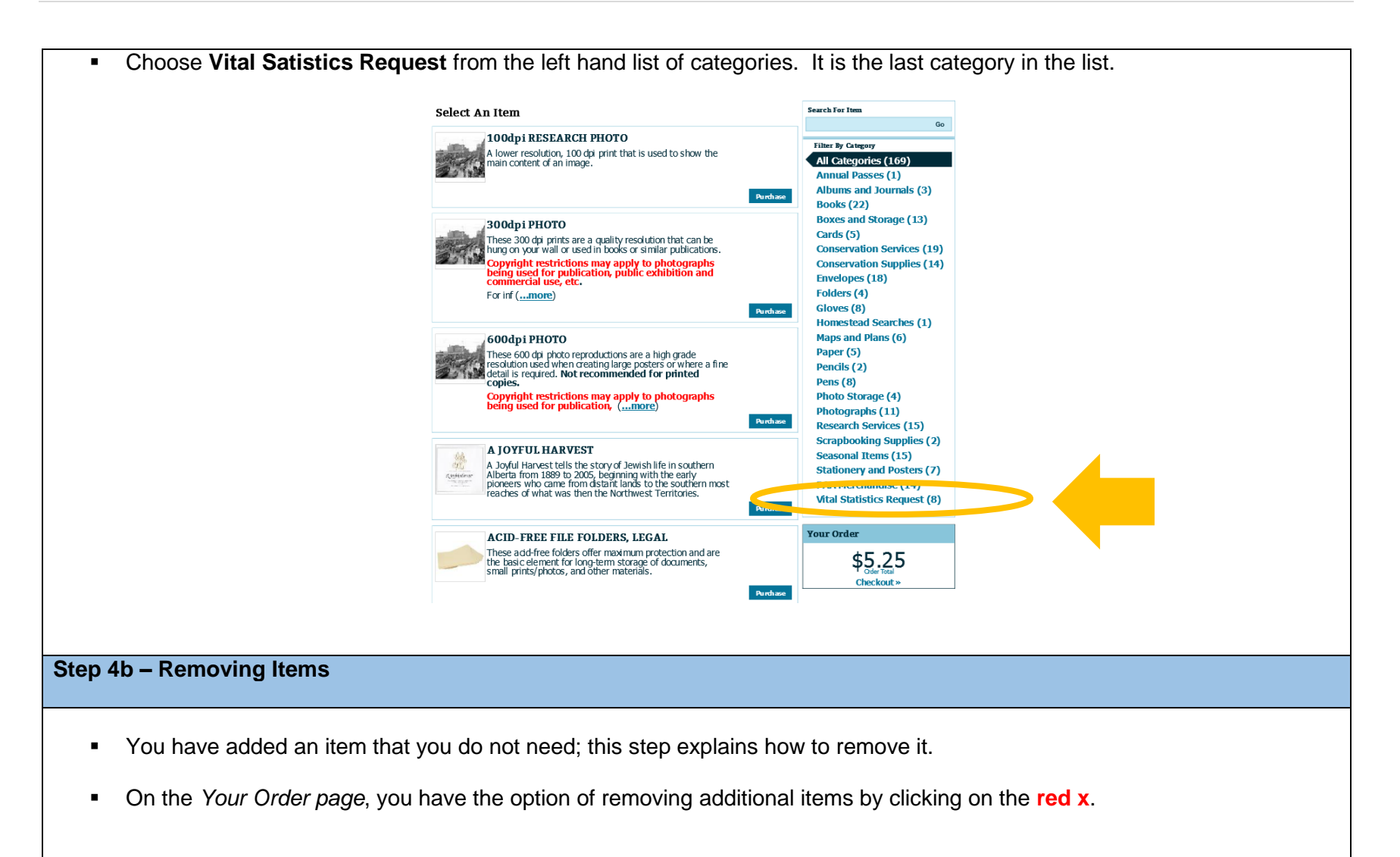

|                                                                                                    | Your Order                                              |                                 |                                           |  |  |
|----------------------------------------------------------------------------------------------------|---------------------------------------------------------|---------------------------------|-------------------------------------------|--|--|
|                                                                                                    | Item Death Record (Photocopy) Purchase Additional Items | Type Vital Statistics Photocopy | Quantity Price Total                      |  |  |
|                                                                                                    | Death Record (Photocopy) Purchase Additional Items      | Vital Statistics Photocopy      | <b>1</b> \$0.79 <b>\$0.79 X</b>           |  |  |
|                                                                                                    |                                                         |                                 | Total: \$1.58 CDN<br>GST Included: \$0.08 |  |  |
|                                                                                                    |                                                         |                                 | Add Additional Items                      |  |  |
| Step 5 – No Changes                                                                                                    |                                                         |                                 |                                           |  |  |
| <ul> <li>On the Your Order page, if no additional records are to be added and there are no other changes to be made,</li> <li>Select the shipping method and</li> <li>For photocopies, there are two shipping methods offered, Mail – Domestic or Mail – International. Please select one.</li> <li>For digital copies, there is one shipping method offered, E-mail (digital copy only). Please select this.</li> </ul> |                                                         |                                 |                                           |  |  |
| <ul> <li>Click on continue to</li> </ul>                                                                                                    | o move to the next page.                                |                                 |                                           |  |  |
|                                                                                                    | Shipping Method Type                                    | цу)                             | Price<br>\$0.00<br>Continue               |  |  |
| Step 6 – Information about the Red                                                                                                    | cord – Name of Person                                   |                                 |                                           |  |  |
| <ul> <li>On the Participant Name page, enter the person's name (i.e. Emily Murphy) whose record you are ordering (not your name)</li> </ul>                                                                                                    |                                                         |                                 |                                           |  |  |

| <ul> <li>Each request will have a second second</li></ul> | separate box.                                                                                         | • • •                                 |
|----------------------------------------------------------------------------------------------------|----------------------------------------------------------------------------------------------------|---------------------------------------|
| • Once you have added the                                                                                                    | e name that appears on the registration, click cont                                                   | inue.                                 |
|                                                                                                    | Participant Names                                                                                     |                                       |
|                                                                                                    | Please provide us with the first and last name for all of the participants in the following programs. |                                       |
|                                                                                                    | Death Record (Digital Copy)                                                                           |                                       |
|                                                                                                    | VITAL STATISTICS DIGITAL COPY (E-MAIL DELIVERY) #2 (LAST NAME, FIRST NAME)                            |                                       |
| r                                                                                                    | Last Name, First Name                                                                                 |                                       |
|                                                                                                    | Continue                                                                                              |                                       |
|                                                                                                    |                                                                                                    |                                       |
|                                                                                                    |                                                                                                    |                                       |
| Stop 7 - Information about the Record                                                                                                    |                                                                                                    |                                       |
| Step 7 – mormation about the Record                                                                                                    |                                                                                                    |                                       |
|                                                                                                    |                                                                                                    |                                       |
| <ul> <li>On the Info About page, enter the<br/>associated with the event</li> </ul>                                                                                                    | e record information: registration number, event                                                      | year, event location, and other names |
| <ul> <li>All information is located i</li> </ul>                                                                                                    | n the indexes found on the PAA's website.                                                             |                                       |
| <ul> <li>Click on each box for furt</li> </ul>                                                                                                    | her information.                                                                                      |                                       |
| <ul> <li>Once information is addeed</li> </ul>                                                                                                    | d, click <b>continue.</b>                                                                             |                                       |
|                                                                                                    |                                                                                                    |                                       |

|                                                                                                    | Info About Emily Murphy For Death Record (Digital Copy)                                                                                                    |     |
|----------------------------------------------------------------------------------------------------|----------------------------------------------------------------------------------------------------|-----|
|                                                                                                    | Death Record (Digital Copy) requires the following information about Emily Murphy.                                                                                                    |     |
|                                                                                                    | Record Infromation                                                                                                    |     |
|                                                                                                    | Request each event record separately. All fields must be completed. A record cannot be located if a field (i.e. registration number) is not completed. Please consult the <u>indexes</u> , to complete the fields below. |     |
|                                                                                                    | EVENT REGISTRATION NUMBER<br>102-899                                                                                                    |     |
|                                                                                                    | EVENT YEAR<br>1933                                                                                                    |     |
|                                                                                                    | OTHER NAMES ASSOCIATED WITH THE EVENT                                                                                                    |     |
|                                                                                                    |                                                                                                    |     |
|                                                                                                    | EVENTLOCATION<br>Edmontor × Edmontor (i.e. Red Deer).                                                                                                    |     |
|                                                                                                    | Continue                                                                                                    | > 🔶 |
| Step 8 – Account Selection                                                                                                  |                                                                                                    |     |
|                                                                                                    |                                                                                                    |     |
| <ul> <li>On the Select Your Account page</li> <li>sign in to your existing ac</li> <li>create a new account, und</li> </ul> | e, to complete the transaction,<br>count using your user name and password or<br>der <b>New Customers</b> .                                                                                                    |     |
| Sele                                                                                                    | ct Your Account                                                                                                    |     |
| Retu                                                                                                    | ming Customers                                                                                                    |     |
| USER                                                                                                    | IAME: FORGOT? If you don't have an account with us, pl<br>create a new account.                                                                                                    | ise |
| PASSW                                                                                                    | YORD: FORGOT?                                                                                                    |     |
|                                                                                                    | MEMBER MY USER NAME ON THIS<br>UTER.                                                                                                    |     |
|                                                                                                    | Sign In                                                                                                    |     |

| Step 9 – Check out and Purcha                                                                                                    | ase                                                                                                    |  |  |  |
|----------------------------------------------------------------------------------------------------|----------------------------------------------------------------------------------------------------|--|--|--|
| On the Checkout name, you have the option to edit order or purchase additional items.                                                                                                    |                                                                                                    |  |  |  |
|                                                                                                    |                                                                                                    |  |  |  |
|                                                                                                    | Sales Home Order Checkout                                                                                                    |  |  |  |
|                                                                                                    | Checkout                                                                                                    |  |  |  |
|                                                                                                    | In order to complete your purchase you will be transferred to a secure site to enter your credit card information. Once you have completed payment, you will be redirected to your receipt page. Please do not close your browser until you have been redirected to your receipt. |  |  |  |
| -                                                                                                    | Item Type Quantity Price Total                                                                                                    |  |  |  |
|                                                                                                    | Death Record (Digital Copy)       Vital Statistics Digital Copy (E-mail delivery)       1       \$5.25       \$5.25                                                                                                    |  |  |  |
|                                                                                                    | Shipping (E-mail (digital copy only)): \$0.00                                                                                                    |  |  |  |
|                                                                                                    | Total: \$5.25 CDN                                                                                                    |  |  |  |
| -                                                                                                    | GST Included: \$0.25                                                                                                    |  |  |  |
| -                                                                                                    | Edit Order                                                                                                    |  |  |  |
| <ul> <li>Edit Order will return you</li> </ul>                                                                                                    | to the Your Order page and you will need to enter all information about the record again                                                                                                    |  |  |  |
| <ul> <li>If editing is not required, click continue to secure payment form.</li> </ul>                                                                                                    |                                                                                                    |  |  |  |
|                                                                                                    | BY CLICKING THE CONTINUE BUTTON BELOW, YOU AGREE TO ABIDE BY THE TERMS AND CONDITIONS<br>LISTED ABOVE.<br>Continue to Secure Payment Form                                                                                                    |  |  |  |
| Step 10 – Email Response                                                                                                    |                                                                                                    |  |  |  |
|                                                                                                    |                                                                                                    |  |  |  |
| <ul> <li>Once you have entered and submitted your payment information, you will receive an automated email:<br/>Thank you. The Provincial Archives of Alberta has received your payment. When your order is completed, you it<br/>will be mailed or emailed to you as requested.</li> </ul> |                                                                                                    |  |  |  |
| <ul> <li>Your request is completed<br/>mailed or emailed, by the</li> </ul>                                                                                                    | d in the order it was received; requests received on a regular business day should be processed,<br>e next business day.                                                                                                    |  |  |  |